## Scanning to USB (Kyocera) – Quick Guide

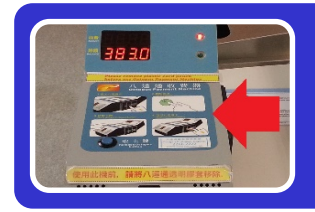

1. Insert your Octopus card

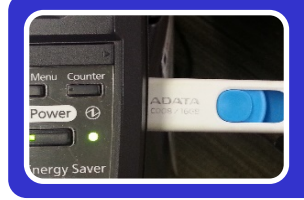

2. Put your USB thumb drive into the USB port

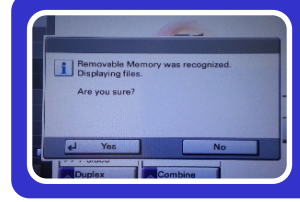

3. Press [Yes] to continue when you will see this message [Removable memory was recognized. Displaying files. Are you sure?]

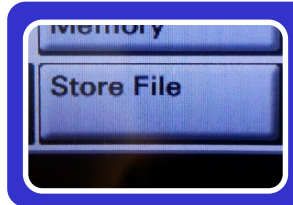

4. Press [Store file] and [start] button to proceed your scanning

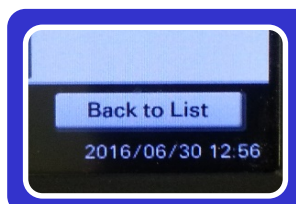

5. After you finish scanning , press [Back to List]

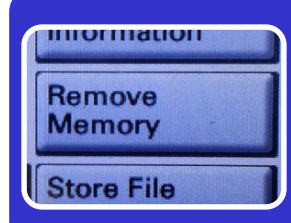

 Press [Remove Memory] when you see this message: [Removable Memory can be safely removed].
Press [OK] to remove your USB drive

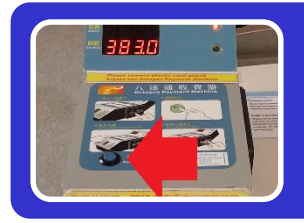

7. Press eject button to release your Octopus card

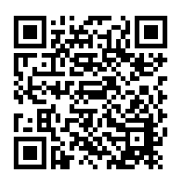

包玉剛圖書館 THE UNIVERSITY LEARNING HUB PAO YUE-KONG LIBRARY